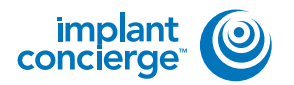

On your desktop, right click on an empty space. Go to "New" and click "Folder". A folder will appear with highlighted blue text. Type in the patient name and push "Enter" on your keyboard.

| Sort by                                       |                                                                        |
|-----------------------------------------------|------------------------------------------------------------------------|
| Paste<br>Paste shortcut<br>Undo Delete Ctrl+Z | 2                                                                      |
| NVIDIA Control Panel                          | Folder                                                                 |
| Screen resolution<br>Gadgets<br>Personalize   | Shortcut<br>Contact<br>Microsoft Word Document                         |
|                                               | Microsoft PowerPoint Presentation<br>Rich Text Format<br>Text Document |
|                                               | Microsoft Excel Worksheet                                              |

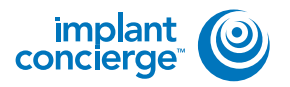

2

Open your image and click on "File", "Save As", "Multi File DICOM with .dcm", and click "OK".

| 🔣 TxSTUDIO Patient Name     |        |
|-----------------------------|--------|
| File Edit View Help         |        |
| Open                        | Ctrl+O |
| Close                       |        |
| Save                        | Ctrl+S |
| Save As                     |        |
| Save As Project             |        |
| Export DICOM & Viewer to CD |        |
| Export DCM only to CD       |        |
| Upload File                 |        |
| Print                       | Ctrl+P |
| Print Preview               |        |
| Print Setup                 |        |
| Print Layout Setup          |        |
| Case Info                   |        |
| System Info                 |        |
| Preference                  |        |
| Import Orientation          |        |
| Exit                        |        |
| View Control                | 100    |
| File Save Type              | ×      |
| () Invivo                   |        |
| Single File DICOM           |        |
| Multi File DICOM with DICO  | OMDIR  |
| Multi File DICOM with .dcm  | 1      |
| OK Cancel                   |        |
|                             |        |

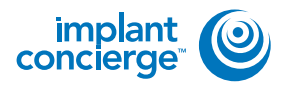

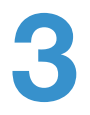

Select the folder you just created on the desktop and click "OK".

Please ensure that "Uncompressed" is selected and click "OK".

| uwse for forder                                    |      |
|----------------------------------------------------|------|
| Please select an export directory.                 |      |
| 🦉 Recycle Bin                                      |      |
| 👂 🔅 CT Training                                    |      |
| EagleSoft.exe_Url_kdnegs3ibcnt1yir15hs3x52tepgtj5m | 1    |
| o 🔔 ebay                                           |      |
| b 1. Frank Mazzola                                 | - 11 |
| B L Guide dicoms                                   |      |
| Logs                                               | 12   |
| D L MISC                                           |      |
| L New folder                                       |      |
| 1. Patient Name                                    |      |
| Phones a                                           |      |

| ompression   |                    |             | 0   | ocela | ee Comor | hesse |
|--------------|--------------------|-------------|-----|-------|----------|-------|
| Uncompressed | O Lossy Compressed |             |     |       |          |       |
| tesample     |                    | linearcover |     |       |          |       |
| Volume       | 536 X 5            | 36 X 44     | łQ  |       |          |       |
| X 1:1 ~      | Y                  | 1:1         | ~   | z     | 1:1      | ~     |
|              |                    | 1           | 100 |       |          |       |

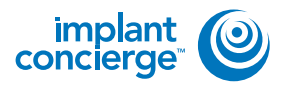

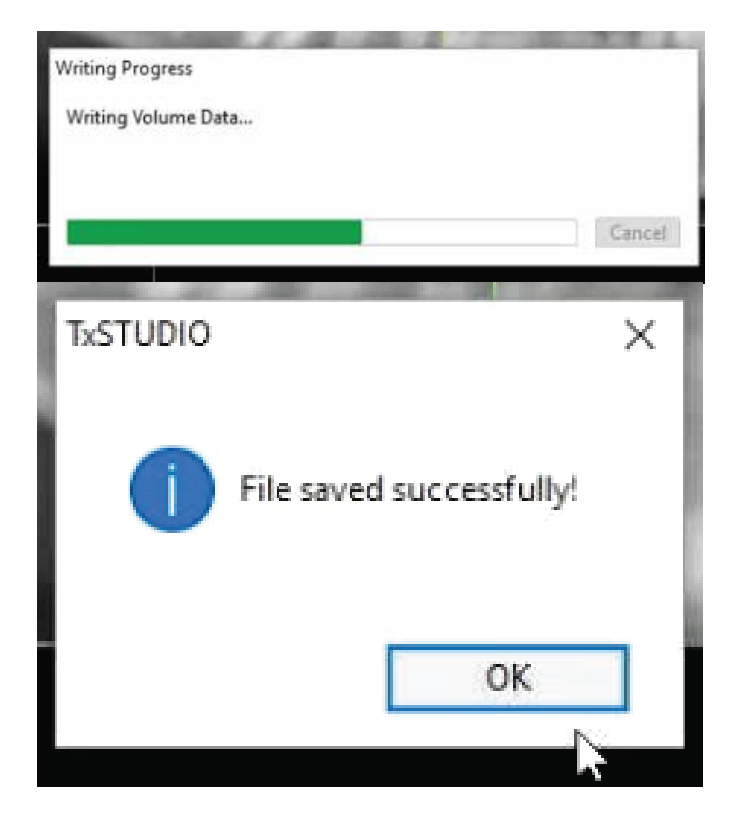

Your files will begin exporting. Click "OK" when the files save.

6 After the DICOM exports and saves, go to the patients folder and verify the .dcm files were exported correctly; there should be several hundred files.

| a second                                                                                                    | Sale                                                                                                    | Date republicity       | 144        | die .    |  |
|----------------------------------------------------------------------------------------------------|----------------------------------------------------------------------------------------------------|------------------------|------------|----------|--|
| ST Course                                                                                                    | Constant of the second                                                                                                    | LUTH ON COMPANY        | Frank Lan  | 1.00     |  |
| a Deunicutt                                                                                                    | Contraction of the local division of the local division of the loc | CONTRACTOR AND ADD     | TINITA     | 41.99    |  |
| 11 Report Freeze                                                                                                | I mart die                                                                                                    | 11/7/2018 11/N AM      | DOM Nev    | 42.48    |  |
| A TONIN                                                                                                    | man of the second                                                                                                    | L175/280411/M eAM      | DOM Here   | 1148     |  |
| Canal Land Land County Films                                                                                    | and an                                                                                                    | EXTERNAL CONTRACTOR    | TUN Ne     | 12.10    |  |
| C Chauthele                                                                                                    | manual data                                                                                                    | DOT MONTHAU AND        | DOM NAME.  | 78.48    |  |
|                                                                                                    | mantike                                                                                                    | LOTION AND LODIE AND   | 0.0118     | 41.18    |  |
| a librarian                                                                                                    | and the second states                                                                                                    | 101100001000044        | DOM:No.    | 111 10   |  |
| R Deconvert                                                                                                    | Concerning theme                                                                                                    | EDTS (MIRE 1) Are add. | TOTAl Name | 118.00   |  |
| J Mark                                                                                                    | initial and she                                                                                                    | 117-000011-NI 644      | think here | 11111    |  |
| Putters                                                                                                    | mint III down                                                                                                    | DOWNSTOOL AND          | DUM File   | 121111   |  |
| 12 rident                                                                                                    | man til den                                                                                                    | LOT ORDER LO AN AND    | DOM Yes    | 287.02   |  |
| The second second second second second second second second second second second second second second second se | appendia dans                                                                                                    | 10170-000011-Au AAR    | DOM File   | 218.58   |  |
| Computer                                                                                                    | adortifutory                                                                                                    | LUTS DESIGNATION AND   | DOM No.    | 124.68   |  |
| C. Wednesd (C)                                                                                                  | month was                                                                                                    | both blog table with   | 212M Fate  | 122-10   |  |
| IND HER STORES                                                                                                  | main this data                                                                                                    | 10th Intel 10 Au and   | DIDI Ne    | 223.40   |  |
| 10- HP 300LS-REI                                                                                                | ana the                                                                                                    | LTT-Ittel LLAr with    | DIDI He    | 272.48   |  |
| Thick bank St                                                                                                   | monthistory                                                                                                    | LUTH OVER 12 MARK      | 200M Nas   | 111.10   |  |
| 2 Het Constration                                                                                               | and the second second                                                                                                    | PETROPAL AND AND       | pipline -  | 10140    |  |
| P 14 K # Equits (30)                                                                                            | import21.dom                                                                                                    | DISTURBED AN AN        | DOM Nor    | 225.48   |  |
|                                                                                                    | man that                                                                                                    | EXTERNAL VEHICLE AND   | 00114      | 103.68   |  |
| a latura la                                                                                                    | equal the second                                                                                                    | LOTH RUE LLOY AM       | DUD/ 1dw   | 120.48   |  |
|                                                                                                    | mainth day                                                                                                    | ETT: Stattani wei      | DOUTE:     | 123-48   |  |
|                                                                                                    | Count/Adam                                                                                                    | 1277-3508-12-54 AM     | 0/0/ File  | 27216    |  |
|                                                                                                    | appendit dum                                                                                                    | 1211-3138 (23.51 AM    | DOM File   | 223.48   |  |
|                                                                                                    | approxide Aven                                                                                                    | LOT UNITARIAN AND      | ciddhae /  | 223-44   |  |
|                                                                                                    | man Thomas                                                                                                    | 1075/00811/AL481       | DID/ No    | 11140    |  |
|                                                                                                    | mantitutes                                                                                                    | Configuration (Add     | 0.00 Ne    | .0046    |  |
|                                                                                                    | wiper121.dum                                                                                                    | Estimation (Line) 444  | drov/ hite | 112.40   |  |
|                                                                                                    | apartituter.                                                                                                    | LTCP: THUR I LPAL MAN  | Relatives. | 333.49   |  |
|                                                                                                    | out the second                                                                                                    | 10/T-0098 11/54 AM     | DOM File   | 252.48   |  |
|                                                                                                    | - agentliater                                                                                                    | 1.217-2020 11.04 eAA   | DOM Pag    | 252.68   |  |
| -                                                                                                    | and the second state of the second state of th | EXCILIZION DU TA MARK  | 10101744   | 1712 818 |  |

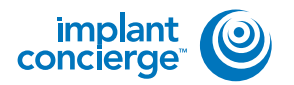

Go back to the desktop, right click on the patients folder, go to "Send to", and select "Compressed (zipped) folder". A duplicate folder will be made with either a zipper on it, or a blue "Z".

\* If following a Dual Scan Protocol, please zip scans individually and label accordingly; i.e: "Patient Scan" and "Denture Scan" \*

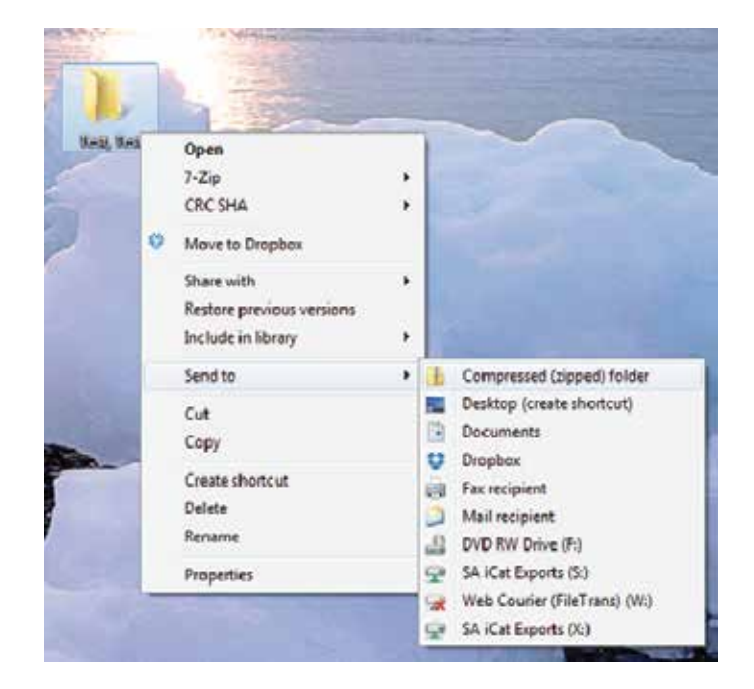

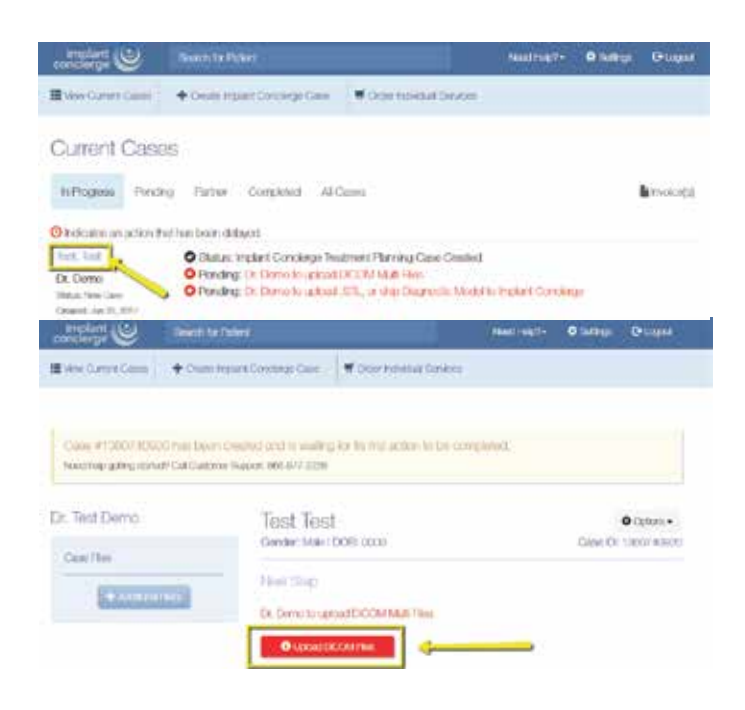

8

To upload the compressed folder, login to Implant Concierge. Click on the patient's name to open the case. Click on the red "Upload DICOM" button.

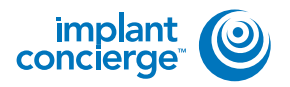

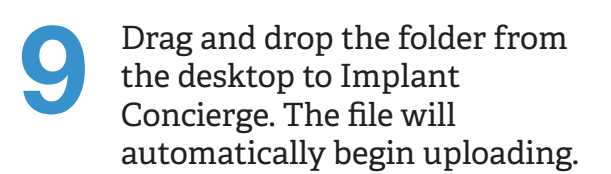

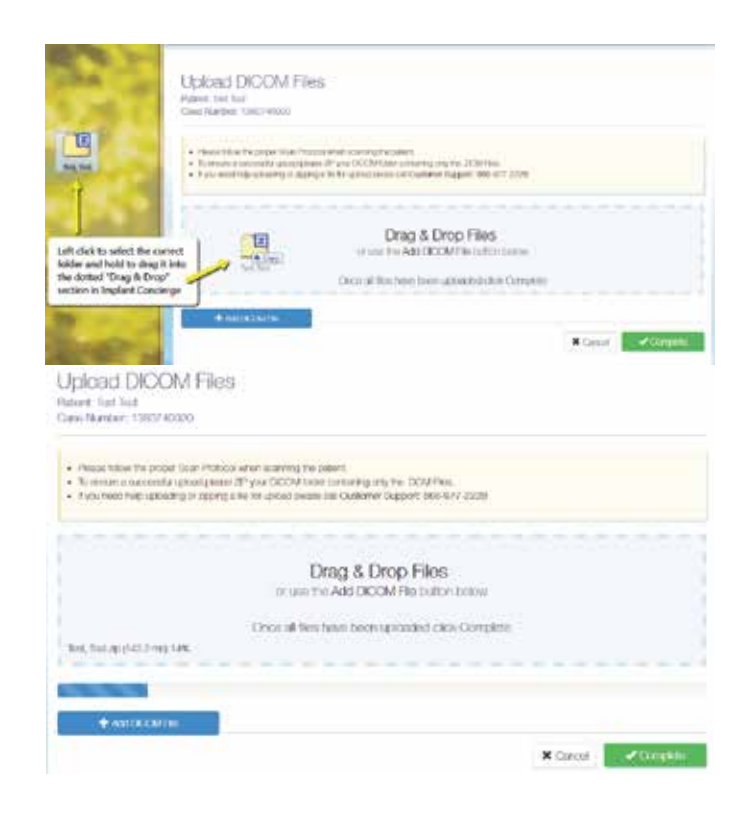

Once the file reaches 100%, click the green "Complete" button.

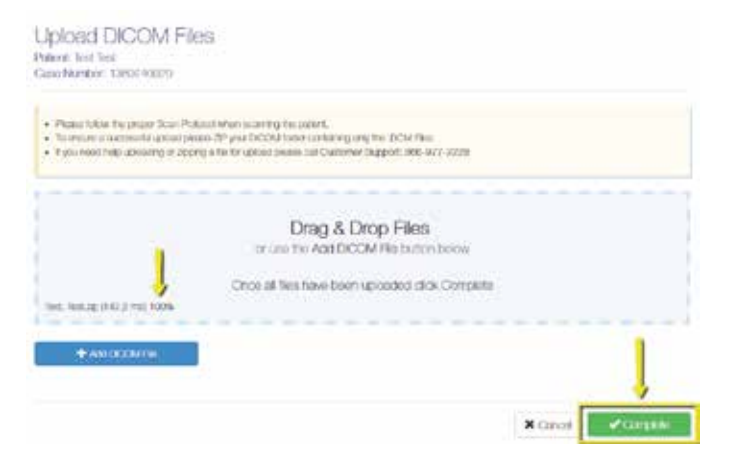

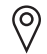

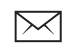

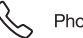